## Oprette "Butterfly" bane.

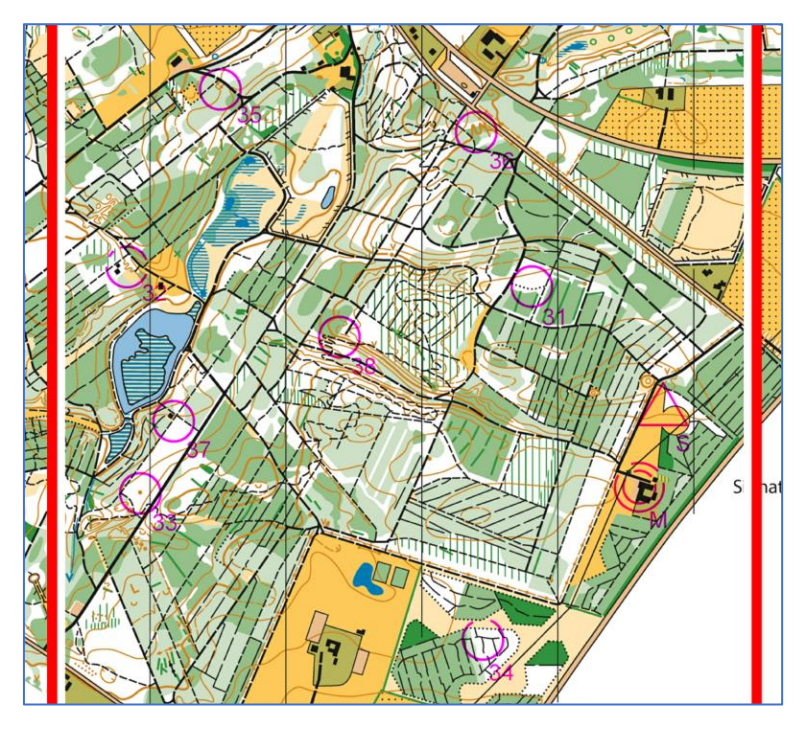

Der er posterne 31 til med 38 til rådighed (se herover)

Oprette en bane med butterfly. Butterflycentrum er post 32. Bane A = 32 – 35 – 36 – 32. Bane B = 32 – 33 – 38 – 32.

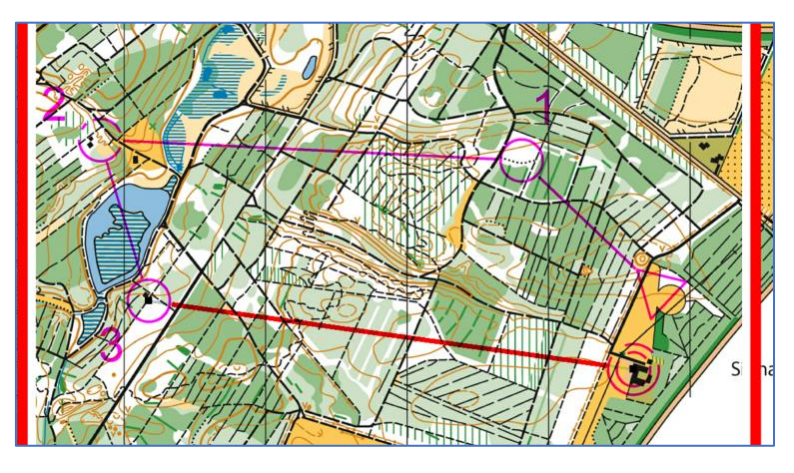

Først dannes banen uden butterflyen (se herover).

Herefter redigeres banen. Højre klik på banen på kortet og vælg undermenu punktet Rediger bane. (Se herunder)

| Bane: Butterfly                   |                    | ×                                         |
|-----------------------------------|--------------------|-------------------------------------------|
| Banetype                          | Poster:            | ОК                                        |
| Normal bane ~                     | 32 2 32<br>33 2 27 | Fortryd                                   |
| Start/mål<br>Start S ~            | 34<br>35           | Omdøb                                     |
| Mål M ~                           | 36<br>37           | Hjælp                                     |
| Stafet-ture                       | 38<br>S            | Gaflinger/Loops                           |
| Individuel bane ~                 |                    | $\mathcal{A}_{\mathcal{B}}^{\mathcal{L}}$ |
| Længde<br>2.2 km (2240m)          |                    | Indsæt gafling                            |
| ✓ Brug beregnet længde            |                    | 493                                       |
| Beregn langs "vejvalg"            |                    | Insert Leg Fork                           |
| Bane-påtryk                       |                    | 794.1                                     |
| Nummer-format<br>Brug standard V  |                    | Insert Loop                               |
| Vis mål kun på sidste del         |                    |                                           |
| Sæt en prik i post-cirkelen       |                    | Slet                                      |
| Brug løbets indstilling $~~$ $~~$ |                    | gafling/sløjfe                            |
| Stigning                          |                    | A                                         |
| Brug stigning for delstræk        |                    | Juster<br>tur-fordelingen<br>for denne    |
| Løse postbeskrivelser             |                    | Map change                                |
| Symboler V                        |                    | sil <sub>ye</sub> .                       |
| Anslået antal løbere:             | Valgfri rækkefølge | Sæt kortskifte                            |

Rediger bane - ser nu sådan ud. (Herover)

| Banetype                                                                                                    | Poster:<br>31         | 1 31         |         | OK                                                                                           |
|----------------------------------------------------------------------------------------------------|-----------------------|--------------|---------|----------------------------------------------------------------------------------------------|
|                                                                                                    | 32                    | 2 32         |         | Fortryd                                                                                      |
| Start/mål<br>Start S ~                                                                                                    | 34<br>35              | 3 37         |         | Omdøb                                                                                        |
| Mål M ~                                                                                                    | 36<br>37<br>38        |              |         | Hjælp                                                                                        |
| Stafet-ture                                                                                                    | s                     |              |         | Gaflinger/Loop                                                                               |
| Individuel bane $~~$ $\sim$                                                                                                    |                       |              |         | 199 <u>7</u> -3                                                                              |
| Længde                                                                                                    | 1                     |              |         | Indsæt gafling                                                                               |
| 2,2 km (2240m)                                                                                                    |                       |              |         |                                                                                              |
| 🗹 Brug beregnet 🛛 🔳 Loop d                                                                                                    | letaljer              |              | ×       | *                                                                                            |
| Beregn langs "ve Dette vind                                                                                                    | due indeholder loop'e | ens detaljer | OK      | Insert Leg For                                                                               |
| Bane-påtryk<br>Nummer-format Antal grer                                                                                                    | e i loopen:           | 2 ~          | Fortryd | <b>191</b> 3                                                                                 |
| / untur grei                                                                                                    | ie i loopein          |              |         |                                                                                              |
| Brug standard                                                                                                    |                       |              | Hjælp   | Insert Loop                                                                                  |
| Brug standard                                                                                                    | _                     |              | Hjælp   | Insert Loop                                                                                  |
| Brug standard<br>Vis mål kun på <del>sidste del</del><br>Sæt en prik i post-cirkelen                                                                                                    |                       |              | Hjælp   | Insert Loop                                                                                  |
| Brug standard<br>Vis mål kun på støste det<br>Sæt en prik i post-cirkelen<br>Brug løbets indstilling ~                                                                                                    |                       |              | Hjælp   | Insert Loop<br>Slet<br>gafling/sløjfe                                                        |
| Brug standard<br>Vis mål kun på støste det<br>Sæt en prik i post-cirkelen<br>Brug løbets indstilling ~<br>tigning                                                                                                    |                       |              | Hjælp   | Insert Loop<br>Slet<br>gafling/sløjfe                                                        |
| Brug standard<br>Vis mål kun på <del>støste der</del><br>Sæt en prik i post-cirkelen<br>Brug løbets indstilling v<br>Stigning                                                                                              |                       |              | Hjælp   | Insert Loop<br>Slet<br>gafling/sløjfe                                                        |
| Brug standard<br>Vis mål kun på s <del>idste det</del><br>Sæt en prik i post-cirkelen<br>Brug løbets indstilling v<br>Stigning<br>Brug stigning for delstræk                                                               |                       |              | Hjælp   | Insert Loop<br>Slet<br>gafling/sløjfe<br>Justér<br>tur-fordelinge<br>for denne               |
| Brug standard<br>Vis mål kun på støste det<br>Sæt en prik i post-cirkelen<br>Brug løbets indstilling v<br>ätigning<br>Brug stigning for delstræk<br>øse postbeskrivelser                                                   |                       |              | Hjælp   | Insert Loop<br>Slet<br>gafling/sløjfe<br>Justér<br>tur-fordelinge<br>for denne               |
| Brug standard<br>Vis mål kun på <del>støste det</del><br>Sæt en prik i post-cirkelen<br>Brug løbets indstilling v<br>stigning<br>Brug stigning for delstræk<br>øse postbeskrivelser<br>Symboler v                          |                       |              | Hjælp   | Insert Loop<br>Slet<br>gafling/sløjf<br>Justér<br>tur-fordelinge<br>for denne<br>Map change  |
| Brug standard<br>Vis mål kun på <del>støste oer</del><br>Sæt en prik i post-cirkelen<br>Brug løbets indstilling v<br>Stigning<br>Brug stigning for delstræk<br>øse postbeskrivelser<br>Symboler v<br>Anslået antal løbere: | 0→ X                  |              | Hjælp   | Insert Loop<br>Slet<br>gafling/sløjfe<br>Justér<br>tur-fordelinge<br>for denne<br>Map change |

Klik på posten efter centrumposten (her er det post 37, der efter centrumposten - 32) og tryk så på **Insert Loop** i højre side af rediger bane boksen. Der åbner en popop boks (se herover), hvor du kan vælge antallet af loop. Her er valgt 2 (også kaldet en butterfly). Tryk **OK.** 

| ne 🗸 |
|------|
|------|

Banen ser nu sådan ud. (Herover)

| Bane: Butterfly                               |                                                       | ×                                      |
|-----------------------------------------------|-------------------------------------------------------|----------------------------------------|
| Banetype<br>Normal bane                       | Poster:                                               | OK                                     |
| Start/mål<br>Start S ~                        | 32     2     32       33     34     3       35     37 | Fortryd<br>Omdøb<br>Hjælp              |
| Stafet-ture<br>Individuel bane                | 38<br>S                                               | Gaflinger/Loops                        |
| Længde<br>2.2 km                              |                                                       | Indsæt gafling                         |
| Brug beregnet længde                          |                                                       | no<br>Insert Leg Fork                  |
| Bane-påtryk<br>Nummer-format<br>Rnun standard |                                                       | Ti:                                    |
| Vis mål kun på sidste del                     |                                                       | - 10                                   |
| Brug løbets indstilling ~                     |                                                       | Slet<br>gafling/sløjfe                 |
| Stigning                                      |                                                       | Justér<br>tur-fordelingen<br>for denne |
| Løse postbeskrivelser<br>Symboler v           |                                                       | Map change                             |
| Anslået antal løbere:                         | Valghi rzekkefalge                                    | Sæt kortskifte                         |

Klik i det "første ben af butterflyen" (Se markering i butterflyen herover) og marker den post der udgør første post i butterflyens "ene ben" (Her post 35). Tryk derefter på knappen med postcirklen i (se - enden af den røde pil).

| ne ~ | Poster:<br>31<br>32<br>33<br>34<br>35<br>36<br>37<br>38<br>5 | $ \begin{array}{cccccccccccccccccccccccccccccccccccc$ |  |
|------|--------------------------------------------------------------|-------------------------------------------------------|--|
|------|--------------------------------------------------------------|-------------------------------------------------------|--|

Posten kopieres over på butterfly markeringen. Her er vist første ben med posterne 35 og 36. (Herover)

| terfly |                                                               |                       |                                        |  |
|--------|---------------------------------------------------------------|-----------------------|----------------------------------------|--|
| ne     | Poster:<br>31<br>32<br>33<br>34<br>35<br>36<br>37<br>38<br>\$ | 1<br>2<br>3<br>4<br>5 | 31<br>32<br>33<br>35<br>38<br>36<br>37 |  |

Her er nu tilføjet posterne 33 og 38. Begge ben er dannet og der kan trykkes **OK**.

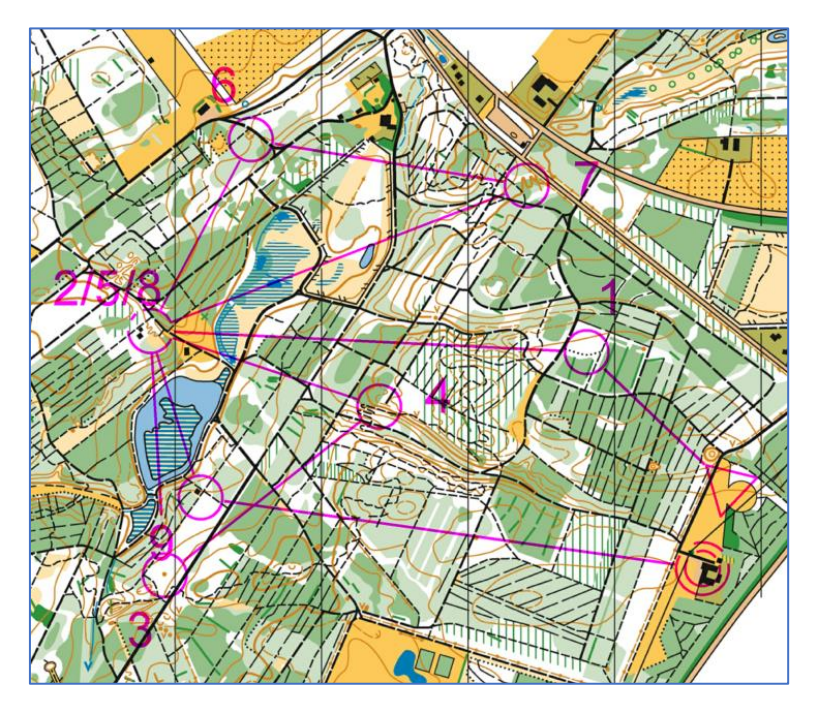

I Condes layout billedet ser banen nu sådan ud. (Herover)

|                       | Udvælg hvilke baner, der ska |
|-----------------------|------------------------------|
| 8.jpg / 1:7.500       | → Blankt kort                |
|                       | □Blankt kort med symbo       |
|                       | □Alle poster                 |
| ok: 1: 7.500          | Baner                        |
|                       | 🗄 🗆 Bane 1                   |
|                       | Bane 2                       |
| udskriftsområde       | Bane 3                       |
| rådet                 | □□Butterfly                  |
| anon dækkor           | □BA (1)                      |
| Julien üderktei       | □AB (2)                      |
| r bane?               |                              |
| bane                  |                              |
| kopier af banen       |                              |
| 1 side af hver bane)  |                              |
| e af hver bane        |                              |
| e baner på samme kort |                              |
| Afstand 5             |                              |
| mellem baner (mm):    |                              |
|                       |                              |

Udskrift ser sådan ud for den pågældende bane. Som man kan se, er der nu 2 versioner af banen.

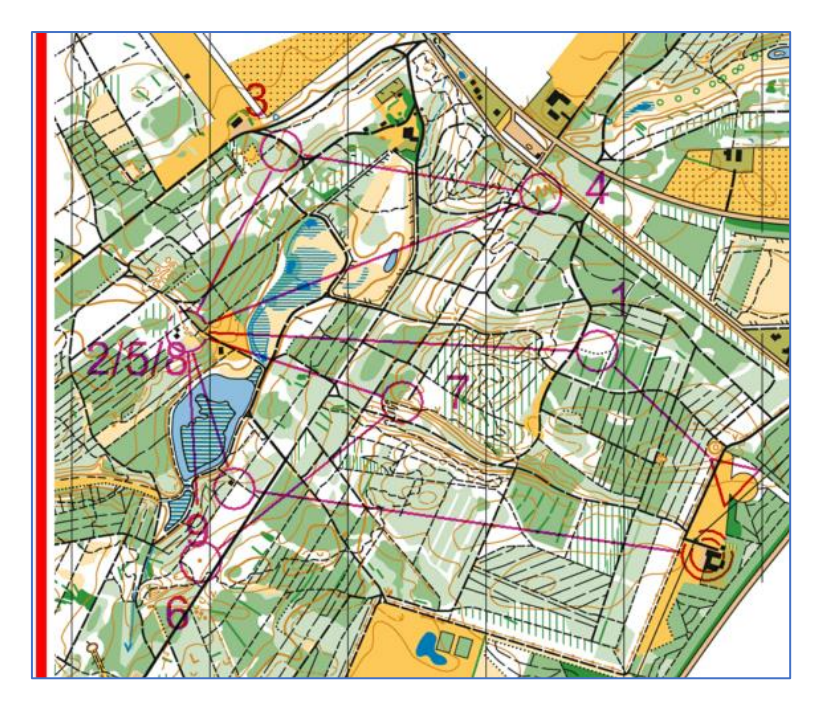

Bane A

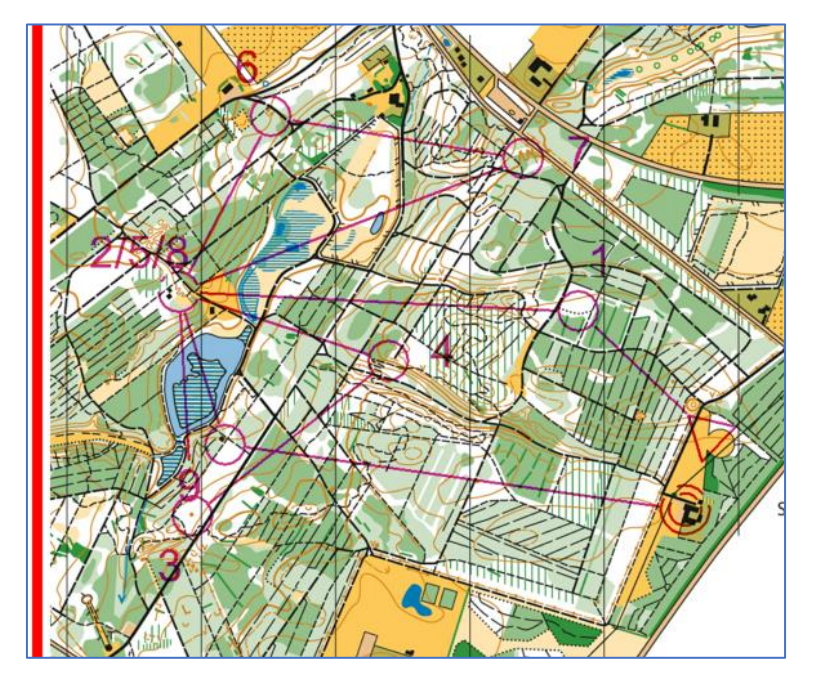

Bane <mark>B</mark>

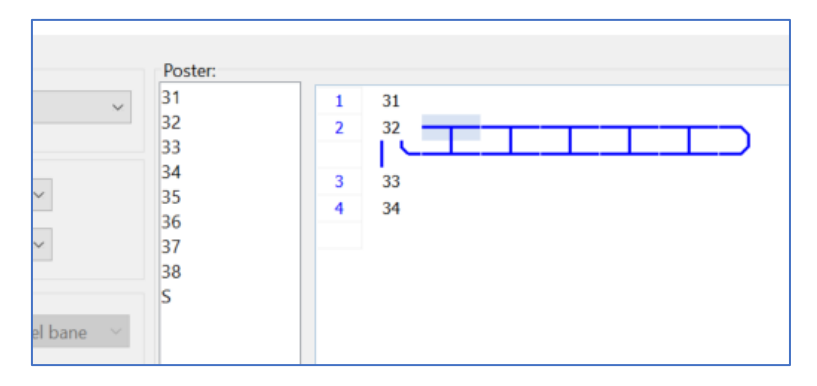

Der kan oprettes op til 6 sløjfer (pr. gang)